# BeoRemote One

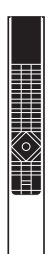

BANG & OLUFSEN

#### Päivittäinen käyttö

BeoRemote Onen ja opaskirjan esittely, 3

BeoRemote Onen käyttö, 4

BeoRemote One -kaukosäätimen tarkemmat tiedot, 5

Suosikkisisällön käyttäminen OmaValintanäppäimillä, 7

Näyttöasetusten muuttaminen, 8

Kaukosäätimen yksilöinti, 9

Huoltaminen, 12

Tämä opaskirja sisältää lisätietoja BeoRemote Onesta sekä sen ominaisuuksista ja toiminnoista. Se sisältää muun muassa tietoa asetusten määrittämisestä.

Opaskirjaa päivitetään säännöllisesti, jotta se sisältää tiedot myös esimerkiksi uusien ohjelmistopäivitysten myötä käyttöön tulevista ominaisuuksista ja toiminnoista.

Lisätietoja tuotteesta on useimmin kysyttyjen kysymysten osiossa osoitteessa www.bang-olufsen.com/customerservice.

#### Edistynyt käyttö

#### Tuotteiden lisääminen, 13

Tuotteen lisääminen BeoRemote Onen LISTnäkymään ja Option-asetuksen määrittäminen.

#### Beo4-tuotteen käyttö BeoRemote Onella, 16

Tavallisesti Beo4-kaukosäätimellä käytettävän Master Link -television tai -musiikkijärjestelmän käyttäminen BeoRemote Onella.

# Beo4- ja BeoRemote One -kaukosäätimien vastaavuus, 19

Katso Beo4-kaukosäätimien näppäimiä vastaavat BeoRemote One -näppäimet.

#### BeoRemote Onen lisäasetukset, 20

Kaukosäätimen lisäasetusten määrittäminen. Voit esimerkiksi vaihtaa näyttökielen tai palauttaa BeoRemote Onen tehdasasetuksiin.

#### BeoLink-asetukset, 22

Lähteiden katselu ja kuuntelu toisesta samaan verkkoon kytketystä Bang & Olufsen -tuotteesta.

# BeoRemote Onen ja opaskirjan esittely

BeoRemote One on pienikokoinen kaukosäädin, jonka avulla Bang & Olufsenin television ja musiikkijärjestelmän käyttäminen on helppoa.

BeoRemote Onen näyttö näyttää lähteet ja toiminnot, kuten TV, RADIO ja STAND, ja jopa valot.

BeoRemote One -kaukosäädintä voidaan käyttää muutenkin kuin näppäimiä painelemalla. Voit tuoda lisää lähteitä BeoRemote Onen näyttöön käyttämällä **TV**- ja **MUSIC**-näppäimiä. Lisätoimintoja voidaan ottaa käyttöön **LIST**näppäimellä.

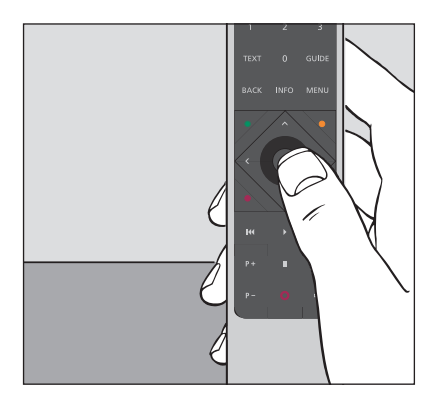

Perustoiminnot suoritetaan painamalla BeoRemote Onen yhtä näppäintä tai muutamaa näppäintä loogisessa ja yksinkertaisessa järjestyksessä.

## Tässä opaskirjassa käytetyt symbolit

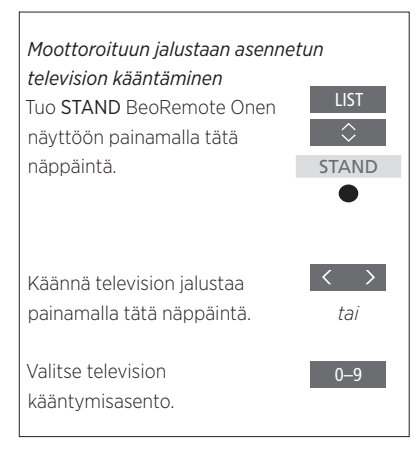

Esimerkki BeoRemote Onen käytöstä.

#### Kaukosäätimen käyttäminen

- Tummanharmaa näppäin, kuten LIST, tarkoittaa näppäintä, jota on painettava.
- Vaaleanharmaa näppäin, kuten STAND, osoittaa BeoRemote Onen näyttötekstin. Tuo se näkyviin painamalla BeoRemote Onen LIST-, TV- tai MUSIC-näppäintä. Teksti näkyy BeoRemote Onen näytössä. Voit näyttää tai piilottaa LIST-, TV- ja MUSIC-näyttötekstit, ja voit myös nimetä tekstit uudelleen. Lue lisätietoja sivulta 9 ja sivulta 10.
- Keskinäppäimen symboli (●) näyttää, milloin toiminnoissa on painettava keskinäppäintä.

# BeoRemote Onen käyttö

| BeoRemote Onen näyttö näyttää lähteet ja<br>toiminnot.                                                                                                    | TV                                                                                              | •                                                                                                    |
|----------------------------------------------------------------------------------------------------|-------------------------------------------------------------------------------------------------|----------------------------------------------------------------------------------------------------|
|                                                                                                    | HOMEMEDIA                                                                                       | Korostettu näyttöteksti.<br>Jos näyttöteksti ei mahdu yhdelle riville, tekstiä<br>vieritetään oikealta vasemmalle, jotta se näkyy<br>kokonaan.                                                             |
| TV-näppäin näyttää TV-lähdeluettelon.<br>MUSIC-näppäin näyttää musiikkilähteiden luettelon.<br>LIST-näppäin näyttää aktiiviseen lähteeseen<br>liittyvien toimintojen luettelon. | TV     MUSIC     LIST       • • • •     • • •     • • •       7     8     9       4     5     6 | Kolme <b>OmaValinta</b> -näppäintä toimivat<br>yksilöintitoiminnon pikavalintoina.<br>Numeronäppäimet.                                                                                                    |
| Näillä näppäimillä käytetään toimintoja, kuten<br>teksti-TV:tä, ohjelmaopasta ja tietoja sekä valitun<br>lähteen valikkotoimintoja.                                             | 1 2 3<br>TEXT 0 GUIDE<br>BACK INFO MENU                                                         |                                                                                                    |
|                                                                                                    |                                                                                                 | Näillä näppäimillä käytetään valikon toimintoja<br>sekä muiden kuin Bang & Olufsenin valmistamia<br>tuotteita Peripheral Unit Controller -oheislai-<br>teohjaimen kautta.<br>Keskinäppäin valintaa varten. |
| Toisto- ja uudelleentoistonäppäimet.                                                                                                    | - <b>₩ &gt;&gt;1</b><br>P+ II ⊄+                                                                |                                                                                                    |
| Kanavanselausnäppäimet.                                                                                                    | P- 0 4-                                                                                         | Äänenvoimakkuuden säätönäppäimet.<br>Mykistä ääni painamalla näppäimen keskiosaa.<br>Palauta ääni painamalla uudelleen.                                                                                    |
|                                                                                                    |                                                                                                 | Valmiustilan näppäin.                                                                                                    |
|                                                                                                    | BANG & OLUFSEN                                                                                  |                                                                                                    |

# BeoRemote One -kaukosäätimen tarkemmat tiedot

# BeoRemote Onen näppäimien perus- ja lisätoiminnot

BeoRemote One -kaukosäätimen perustoimintojen näppäimet on ryhmitelty käytännöllisesti.

- TV ... Näyttää BeoRemote Onen näytössä käytettävissä olevat TV-lähteet, jotka voit ottaa käyttöön. Siirry luettelossa näppäinten ^ ja ~ avulla, ja kytke lähde käyttöön painamalla keskinäppäintä.
- MUSIC … Näyttää BeoRemote Onen näytössä käytettävissä olevat musiikkilähteet, jotka voit ottaa käyttöön. Siirry luettelossa näppäinten ∧ ja ∨ avulla, ja kytke lähde käyttöön painamalla keskinäppäintä.
- LIST ... Näyttää lisätoiminnot ja -tuotteet BeoRemote Onen näytössä. Siirry luettelossa näppäinten ∧ ja ∨ avulla, ja vahvista valinta painamalla keskinäppäintä\*!. Jos poistut LIST-näkymästä ja painat LIST-näppäintä uudelleen hetken kuluttua, sinun on ehkä painettava LIST-näppäintä vielä kerran, jotta ylävalikko tulee näkyviin.
- OmaValinta-näppäimet o o o... Pitkä painallus tallentaa nykyisen kokoonpanon, kuten lähteen, kuvan ja äänen asetukset. Lyhyt painallus valitsee kokoonpanon. Voit asettaa OmaValinta-näppäimet valitsemaan vain määritetyn lähteen, <u>lue lisätietoja sivulta 7</u>.
- Numeronäppäimet ... Näppäimiä 0-9 käytetään numeroiden antamiseen esimerkiksi tiettyä TV- tai radiokanavan valintaa varten.
- TEXT ... Avaa Bang & Olufsen -television teksti-TV-toiminnon.
- BACK ... Tällä näppäimellä voit siirtyä taaksepäin valikoissa ja BeoRemote Onen luetteloissa. Pitkällä painalluksella poistut kaikista valikoista ja BeoRemote Onen luetteloista.

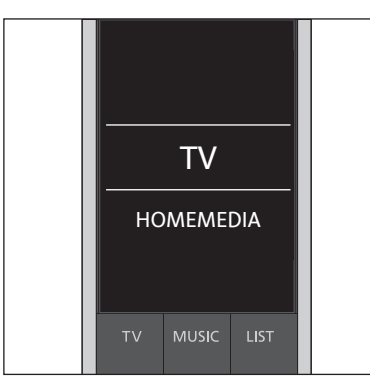

#### Voit näyttää tai piilottaa TV-, MUSIC- ja LISTnäppäimien näyttötekstit, ja voit myös nimetä tekstit uudelleen. Katso lisätietoja <u>sivulta 9</u> ja <u>sivulta 10</u>.

<sup>1</sup>\*Jos olet valinnut VALOT- tai OHJAUS-kohteen LIST-valikossa, sinun on painettava uudelleen LIST-näppäintä VALOT- tai OHJAUS-toimintojen käyttämiseksi.

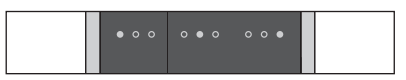

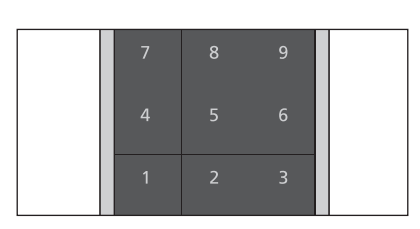

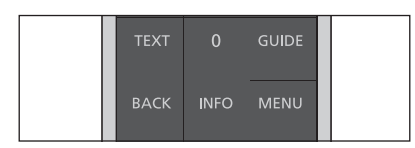

- INFO ... Tuo näkyviin Bang & Olufsen
   -televisioiden valikkoa tai toimintoa koskevia ohjetekstejä tai tietoja.
   GUIDE ... Tuo näkyviin Bang & Olufsen
   -television ohjelmaoppaan.
- MENU ... Tuo näkyviin Bang & Olufsen -televisioiden kuvaruutuvalikot.

- <, >, ∽, ja ∽ ... Nuolinäppäimillä vasemmalle, oikealle, ylös ja alas voit liikkua valikoissa ja BeoRemote Onen näytössä. Palaa takaisin edelliseen tasoon/kohteeseen <-näppäimellä. Avaa Option-asetusluettelo tai tee valinta näppäimellä >.
- (Keskinäppäin) ... Tällä näppäimellä voit valita tai aktivoida valikon tai kohteen.
- (Värinäppäimet) ... Näillä näppäimillä voit valita värikohtaisia toimintoja. Näiden näppäinten käytöstä kerrotaan käyttämäsi Bang & Olufsen -tuotteen opaskirjassa.
- ば ja ≫I... Etsi eteen- tai taaksepäin askel askeleelta. Näiden näppäinten toiminnot vaihtelevat Bang & Olufsen -television tai -musiikkijärjestelmän mukaan. Lisätietoja saat järjestelmän opaskirjasta.
- (Toisto) ... Aloita kappaleen, tiedoston tai tallenteen toisto tai jatka toistoa.
- II (Tauko) ... Keskeytä ohjelman tai tallenteen toisto.

P + /P - ... Selaa televisio- tai radiokanavia.

- ↓ +/↓ ... Säädä äänenvoimakkuutta. Mykistä ääni painamalla näppäimen keskiosaa. Palauta ääni painamalla uudelleen.
- O (Valmiustila) ... Kytkee laitteen valmiustilaan. Pitkä painallus kytkee kaikki järjestelmän laitteet valmiustilaan.

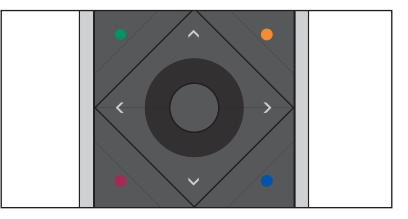

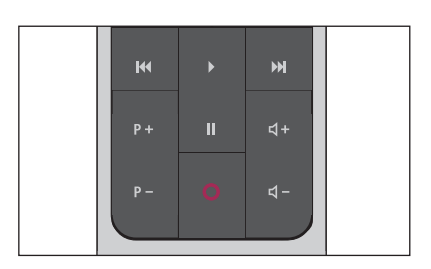

# Suosikkisisällön käyttäminen OmaValinta-näppäimillä

Voit yksilöidä BeoRemote Onen kolmen OmaValinta-näppäimen avulla. Voit tallentaa television nykyisen katselu- tai toistokokemuksen tilannevedoksena, jolloin voit palauttaa sen helposti käyttöön yhdellä näppäimen painalluksella. Lisätietoja on television mukana toimitetussa opaskirjassa.

Voit myös määrittää lähteen yhteen OmaValinta-näppäimeen, niin voit aktivoida kyseisen lähteen suoraan näppäimen painalluksella.

Huomaa, että kaikki tuotteet eivät tue OmaValinta-toimintoa. Lisätietoja on laitteen mukana toimitetussa opaskirjassa.

#### Tilannevedoksen tallentaminen ja käyttäminen

Voit tallentaa enintään kolme tilannevedosta, jotka voidaan aktivoida kolmella **OmaValinta**näppäimellä. Television virran on oltava kytkettynä ja lähteen valittuna. Tilannevedos sisältää kaikki valitun lähteen asetukset, kuten jalustan asennon ja äänen säädöt.

Tilannevedoksen tallentaminen Tallenna nykyinen katselu- tai kuuntelukokemus pitämällä yhtä OmaValinta-näppäintä painettuna.

Jos tallennat tilannevedoksen näppäimellä, johon on jo tallennettu tilannevedos, aiempi tilannevedos korvataan uudella tilannevedoksella.

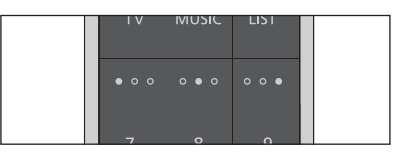

Käytä suosikkisisältöäsi helposti OmaValintanäppäimillä.

#### Tilannevedoksen käyttäminen

Paina halutun tilannevedoksen OmaValinta-näppäintä.

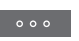

Jos tilannevedokseksi tallennettu kohde ei ole enää käytettävissä, tilannevedos palautetaan käyttöön, mutta toistettava kohde valitaan lähteen tavallisen toimintamallin mukaisesti.

#### OmaValinta-näppäimen käyttö tiettyä lähdettä varten

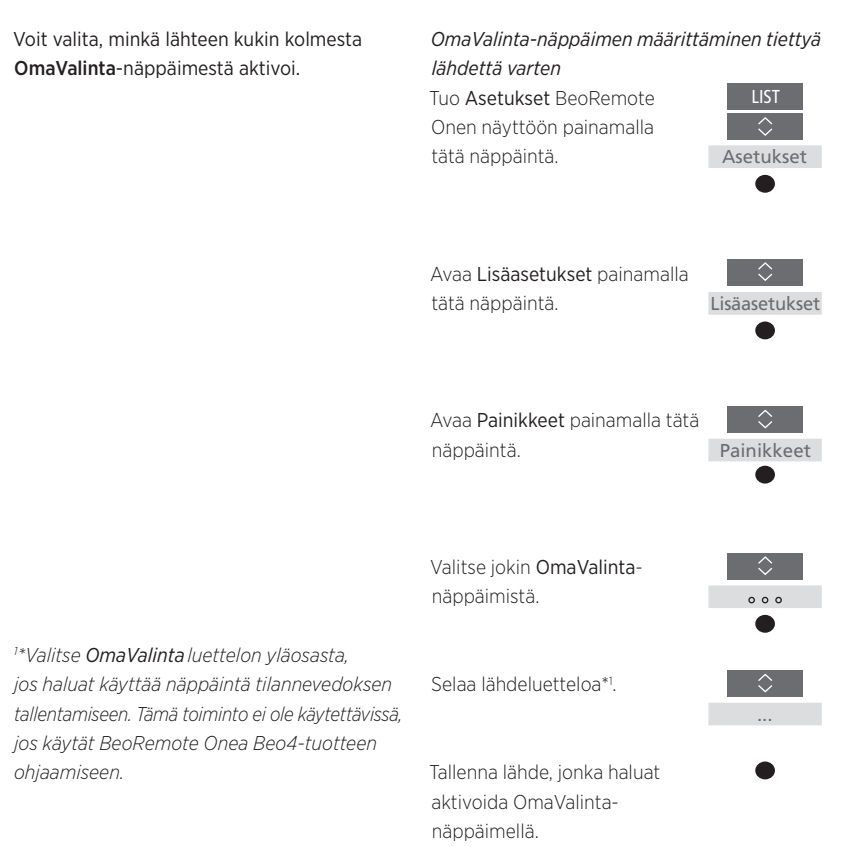

# Näyttöasetusten muuttaminen

## BeoRemote Onen näyttöasetukset

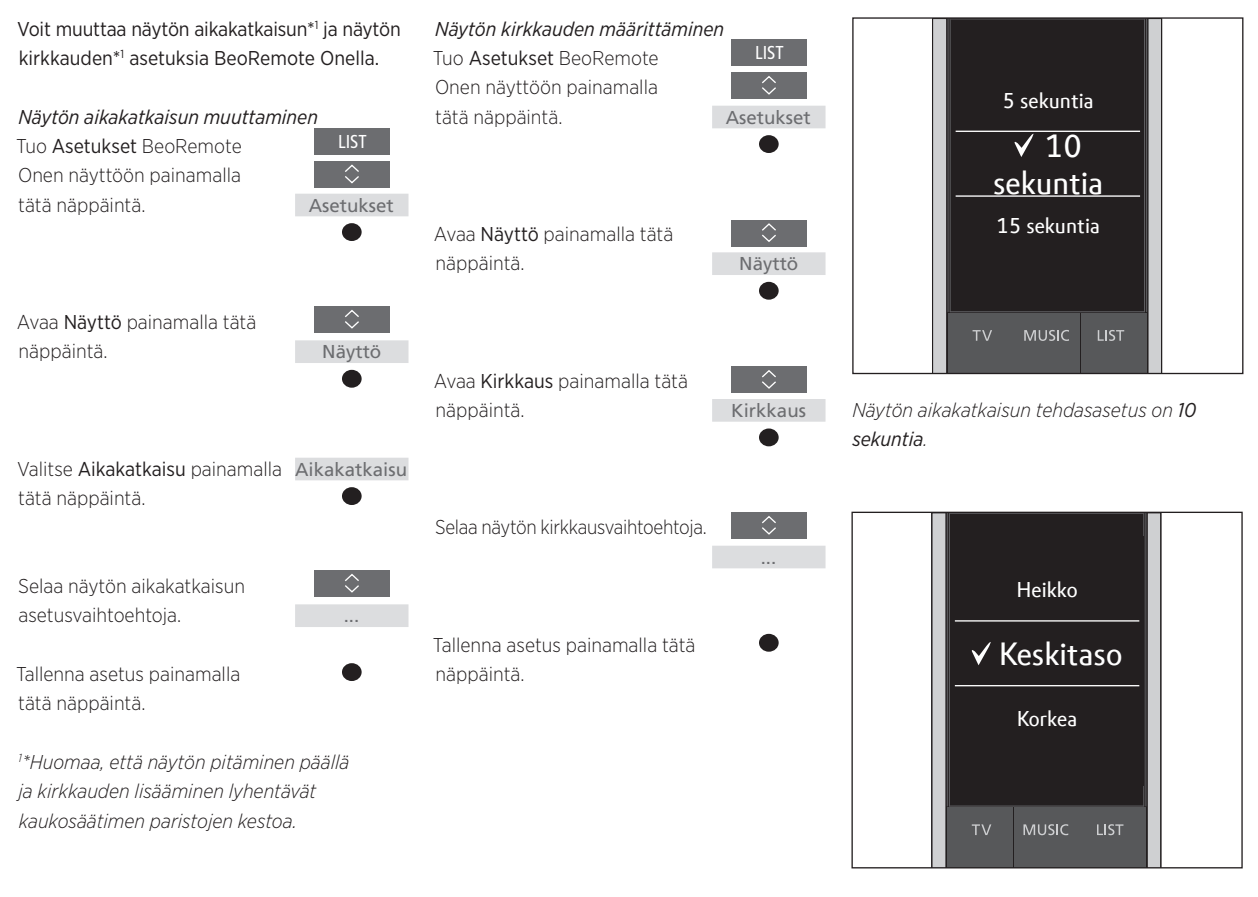

Näytön kirkkauden tehdasasetus on Keskitaso.

# Kaukosäätimen yksilöinti

BeoRemote Onella voidaan käyttää kahta päälaitetyyppiä. TV-näppäimellä käytetään televisiolähteitä ja MUSICnäppäimellä musiikkilähteitä. Jos laitteet on kytketty BeoLinkkokoonpanoon, voit käyttää myös linkitettyjä lähteitä (jotka on merkitty linkkisymbolilla 도), mikäli ne ovat saatavilla. Katso lisätietoja linkitetyistä lähteistä sivuilta 22–24.

Valittavissa olevat lähteet määräytyvät laitteen ja kokoonpanon mukaan. LISTnäppäin liittyy valittuun lähteeseen.

LIST-näppäintä painamalla voidaan tuoda esiin aktiivisen lähteen käyttämistä auttavia lisätoimintoja samaan tapaan kuin otettaessa esiin lisänäppäimiä.

Voit yksilöidä BeoRemote Onen laitteesi mukaan. Voit näyttää/piilottaa ja nimetä uudelleen lähteitä ja toimintoja TV-, MUSICja LIST-näppäimille kuhunkin päälähteeseen liittyen, ja voit myös muuttaa järjestyksen, jossa lähteet ja lisätoiminnot näkyvät näytössä.

## Lähteiden tai toimintojen näyttäminen/piilottaminen

Voit näyttää tai piilottaa lähteet, jotka listataan, kun käytettävän laitteen **TV-** ja **MUSIC-**näppäimiä painetaan. Voit myös näyttää tai piilottaa **LIST-**näppäimen toimintoja, jotka liittyvät TV- ja MUSIClähteisiin.

Huomaa, että jos kaikki lähteet piilotetaan, TV- tai MUSIC-näppäimen painallus ei tuo näkyviin yhtään lähdettä.

TV-, MUSIC- ja LIST-näppäimien lähteiden tai toimintojen näyttäminen/piilottaminen Tuo Asetukset BeoRemote Onen näyttöön painamalla tätä näppäintä.

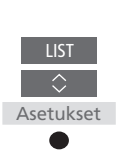

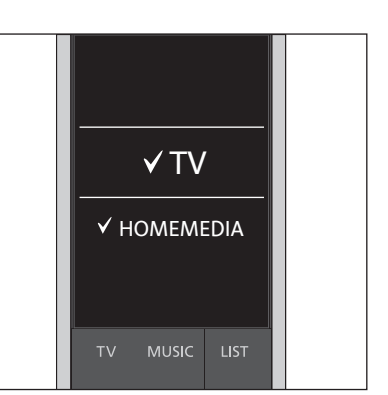

Voit lisätä yhden tai useamman kohteen BeoRemote Onen luetteloihin.

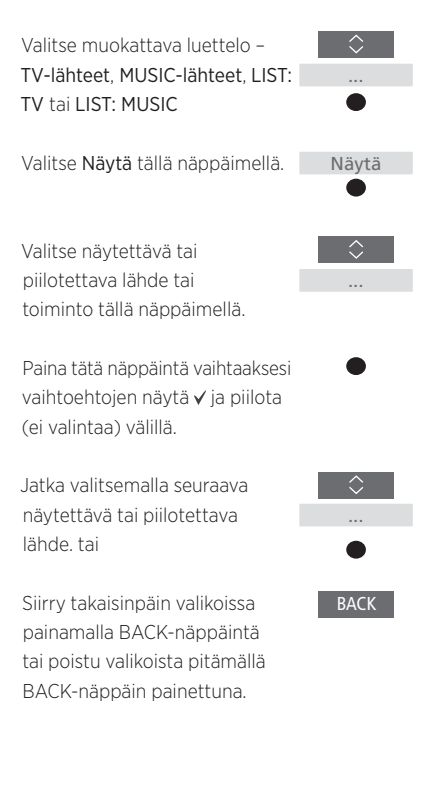

## Lähteiden ja toimintojen nimeäminen uudelleen

Voit nimetä uudelleen lähteet, jotka näytetään, kun TV- tai MUSIC-näppäintä painetaan. Voit myös nimetä uudelleen LIST-näppäimen toiminnot, jotka on määritetty kullekin lähteelle (LIST: MUSIC ja LIST: TV). Huomaa kuitenkin, että et voi nimetä uudelleen Asetukset-valikkoa.

TV-, MUSIC- ja LIST-näppäimien lähteiden tai toimintojen nimeäminen uudelleen\*

Tuo **Asetukset** BeoRemote Onen näyttöön painamalla tätä näppäintä.

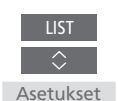

<sup>1\*</sup>Jos haluat sen sijaan nimetä tuotteen uudelleen, paina LIST-näppäintä, jotta Asetukset-valikko tulee näkyviin. Valitse Lisäasetukset ja Tuotteet. Nimeä tuote uudelleen näytössä annettujen ohjeiden mukaisesti.

<sup>2</sup>\*Kun nimeät lähteen uudelleen BeoRemote Onessa, se kannattaa nimetä uudelleen myös televisiossa tai musiikkijärjestelmässä, mikäli mahdollista.

<sup>3</sup>\*Lähteiden ja toimintojen nimeämisessä voidaan käyttää ainoastaan latinalaisia aakkosia. Jos merkki sisältää erikoissymboleja, voit painaa **MENU**-näppäintä merkin ollessa korostettuna, jolloin näyttöön tulee luettelo käytettävissä olevista erikoismerkeistä.

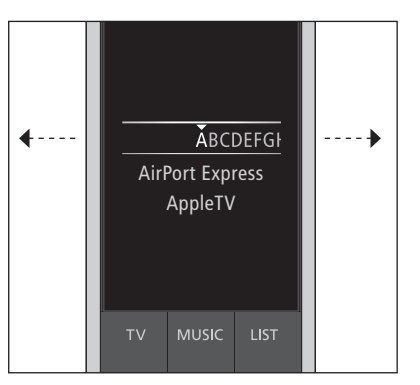

 \*Käytä rivin lopussa olevia kuvakkeita isojen ja pienten kirjaimien välillä vaihtamiseksi Aa, numeroiden ja 123, symbolien lisäämiseksi #+= sekä poistamis- Aja tallennustoimintojen käyttämiseksi √.

<sup>5</sup>\*Voit syöttää numeroita myös BeoRemote Onen numeronäppäimillä **0-9**.

Valitse uudelleennimettävä lähteiden tai toimintojen luettelo – TV-lähteet, MUSIClähteet, LIST: TV tai LIST: MUSIC

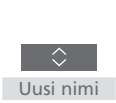

Avaa **Uusi nimi** painamalla tätä näppäintä.

Valitse lähde tai toiminto\*i, jonka haluat nimetä uudelleen\*<sup>2</sup> (kuten WEBMEDIA).

...

Selaa merkkejä<sup>\*3</sup> ja kuvakkeita rivin lopussa<sup>\*4</sup>. tai

Selaa esimääritettyjen nimien luetteloa.

Valitse merkki, numero\*<sup>5</sup> tai symboli\*<sup>4</sup>tai nimi esimääritetystä luettelosta painamalla tätä näppäintä.

Poista\*<sup>4</sup> edellinen merkki, numero tai symboli painamalla tätä näppäintä, tai pidä näppäintä painettuna kaiken tekstin poistamiseksi.

Etsi tallennuskuvake ✓ ja tallenna nimi painamalla tätä näppäintä.

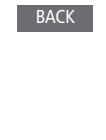

 $\checkmark$ 

## Lähteiden ja toimintojen siirtäminen

Voit muuttaa järjestystä, jossa lähteet listataan, kun käytettävän laitteen TV- ja MUSIC-näppäimiä painetaan. Voit myös siirtää LIST-näppäimen toimintoja, jotka on määritetty kullekin lähteelle (LIST: MUSIC ja LIST: TV). Huomaa kuitenkin, että et voi siirtää Asetukset-valikkoa, joka näkyy aina luettelon alareunassa.

TV-, MUSIC- ja LIST-näppäimien lähteiden

*tai toimintojen siirtäminen\** Tuo Asetukset BeoRemote Onen näyttöön painamalla tätä näppäintä.

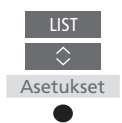

Valitse siirrettävä lähteiden tai toimintojen luettelo – TVlähteet, MUSIC-lähteet, LIST: TV tai LIST: MUSIC

Avaa Siirrä painamalla tätä

näppäintä.

\$ Siirrä

Valitse lähde tai toiminto<sup>\*1</sup>, jonka haluat siirtää (kuten WEBMEDIA).

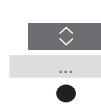

Siirrä luettelo valitun kohteen ✓ taakse painamalla tätä näppäintä.

Aseta kohde luetteloon painamalla tätä näppäintä.

Jatka valitsemalla seuraava siirrettävä lähde tai toiminto. Tai

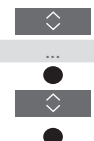

Siirry takaisinpäin valikoissa painamalla BACK-näppäintä tai poistu valikoista pitämällä BACK-näppäin painettuna.

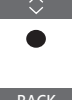

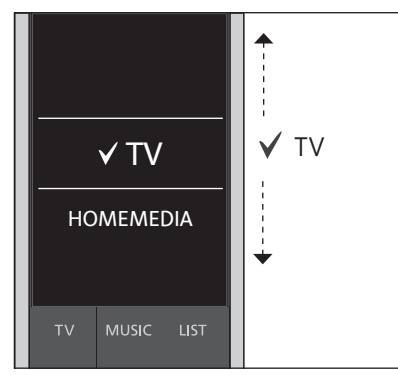

Siirrä luettelo valitun kohteen ✓ taakse ja aseta kohde luetteloon **keskinäppäimellä**.

<sup>1</sup>\*Jos haluat sen sijaan siirtää tuotteen, paina LIST-näppäintä, jotta Asetukset-valikko tulee näkyviin. Valitse Lisäasetukset ja Tuotteet. Siirrä tuote näytössä annettujen ohjeiden mukaisesti. Huomaa kuitenkin, että aktiivinen tuote sijaitsee aina LIST-näkymän yläosassa.

# Huoltaminen

## BeoRemote Onen paristojen vaihtaminen

Kun BeoRemote Onen näyttöön tulee näkyviin paristojen varoitusmerkintä, kaukosäätimen paristot on vaihdettava.

BeoRemote One edellyttää kaksi paristoa. Suosittelemme käytettäväksi vain 1,5 voltin alkaliparistoja (AAA-koko).

Vaihda paristot BeoRemote Onen mukana toimitetusta pikaoppaasta (voit myös <u>www.bang-olufsen.dk/support/</u> <u>beo-remoteone.pdf</u>).

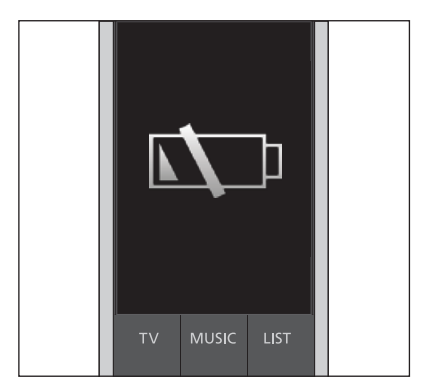

Kun paristojen varoitusmerkintä tulee näyttöön, et voi käyttää näyttöön liittyviä toimintoja, ellet ole vaihtanut paristoja.

## BeoRemote Onen puhdistaminen

Pyyhi BeoRemote One pehmeällä, nukkaamattomalla ja kuivaksi puristetulla liinalla. Huomaa! Älä koskaan käytä alkoholia tai muita liuottimia kaukosäätimen minkään osien puhdistukseen.

# Tuotteiden lisääminen

BeoRemote One on tehtaalla määritetty käytettäväksi vain television (BeoVision) kanssa.

Jos haluat käyttää BeoRemote Onea uudentyyppisen Bang & Olufsen -tuotteen kanssa tai jos haluat käyttää useita tuotteita samalla BeoRemote Onella, tuotteen on oltava BeoRemote Onen LISTvalikossa.

BeoRemote Onella voidaan käyttää kolmea eri laitetyyppiä:

- Televisiot
   (oletuksena BeoVision):
   8 eri Option-asetusta
- Musiikkijärjestelmät (oletuksena BeoSound): 8 eri Option-asetusta
- Beo4-tuotteet<sup>\*1</sup> (oletuksena
   Beo4 VIDEO, Beo4 AUDIO jne.):
   4 eri Option-asetusta

Option-asetuksella voidaan määrittää BeoRemote One ohjaamaan tuotteita erikseen. Jos sinulla on esimerkiksi kaksi televisiota samassa huoneessa ja kumpikin televisio voi vastaanottaa BeoRemote Onen komentoja, sinun on määritettävä kumpikin televisio erilliseksi tuotteeksi Option-asetuksella.

BeoRemote Onelle tehdyt asetukset tallennetaan aktiivista tuotetta varten. Katso <u>sivulta 15</u> ohjeet tuotteen vaihtamiseksi.

Huomaa! Network Link -tuotteen käyttäminen Beo4-kaukosäätimellä edellyttää, että tuote määritetään Beo4-tuotteeksi. Lisätietoja on sivuilla 16–18.

# Vaihe 1 – Tuotteen lisääminen LIST-näkymään tai tuotteen poistaminen LIST-näkymästä

Jotta voit käyttää uutta tuotetta BeoRemote Onella, se on ensin lisättävä BeoRemote Onen LIST-näkymään.

Sen jälkeen tuotteelle on määritettävä Option-asetus **Option-as.**-valikossa, jotta BeoRemote One tunnistaa sen erilliseksi tuotteeksi (<u>katso sivu 14</u>).

LIST-näppäimellä löydettävän tuotteen lisääminen tai poistaminen Tuo Asetukset BeoRemote LIST Onen näyttöön painamalla tätä näppäintä. Asetukset

Avaa Lisäasetukset painamalla tätä näppäintä. Lisäasetukset

| Valitse <b>Tuotteet</b> tällä | Tuotteet |  |
|-------------------------------|----------|--|
| näppäimellä.                  | •        |  |

Valitse Näytä tällä näppäimellä. Näytä ●
Valitse näytettävä tai
piilotettava tuote, kuten …
BeoVision(2).
Valitse näytä ✓ tai piilota ●

(ei valintaa) painamalla tätä näppäintä.

Jatka valitsemalla seuraava näytettävä tai piilotettava tuote. tai

Siirry takaisinpäin valikoissa painamalla BACK-näppäintä tai poistu valikoista pitämällä BACK-näppäin painettuna.

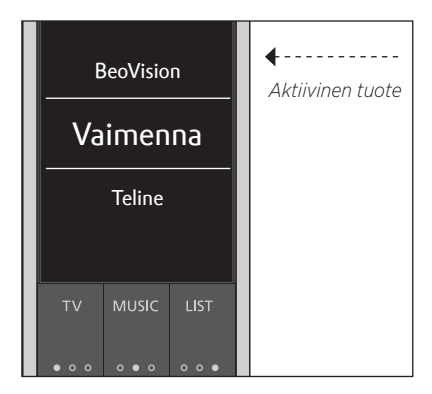

Kun olet lisännyt tuotteen LIST-näkymään, aktiivinen tuote näkyy aina ylimpänä, kun painat LIST-näppäintä.

<sup>1\*</sup>Lue lisätietoja Beo4-tuotteiden käyttämisestä BeoRemote Onella <u>sivuilta 16–18</u>.

Huomaa, että voit nimetä uudelleen tuotteen tai vaihtaa tuotteiden järjestystä LIST-näkymässä. Se tehdään samalla tavalla kuin TV-, MUSIC- ja LIST-näppäimien lähteet tai toiminnot nimetään uudelleen tai siirretään, <u>katso lisätietoja sivulta 10</u> ja <u>sivulta 11</u>.

## Vaihe 2 - Tuotteen oikean Option-asetuksen määrittäminen

Jos käytät BeoRemote Onea uuden tuotteen tai kahden tai useamman samantyyppisen tuotteen (esimerkiksi kahden television) ohjaamiseen ja kummatkin tuotteet voivat vastaanottaa BeoRemote Onen komennot, BeoRemote Onen on voitava tunnistaa tuotteet erikseen. Sen vuoksi tuotteille on määritettävä eri Option-asetukset **Option**as.-valikossa.

Järjestelmän kokoonpanon mukaan voit valita, haluatko tuotteen reagoivan BeoRemote Onen komentoihin.

Katso lisätietoja Option-asetuksista television tai musiikkijärjestelmän opaskirjasta.

Huomaa! Network Link -tuotteen käyttäminen Beo4-kaukosäätimellä edellyttää, että tuote määritetään Beo4-tuotteeksi. Lisätietoja on sivuilla 16–18.

#### Tuotteen Option-asetuksen määrittäminen BeoRemote Onella

Osoita kaukosäätimellä sen tuotteen infrapunavastaanotinta, jonka Optionasetuksen haluat määrittää. Kaukosäätimen ja infrapunavastaanottimen välinen etäisyys ei saa olla vli 0.5 metriä.

Tuo **Asetukset** BeoRemote Onen näyttöön painamalla tätä näppäintä.

Avaa Lisäasetukset painamalla

tätä näppäintä.

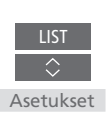

Lisäasetukset

<sup>1\*</sup> Valitse IR reagoiva jos haluat ohjata tuotetta BeoRemote Onella, ja IR sokea, jos et halua, että tuote reagoi kaukosäätimen komentoihin.
<sup>2\*</sup> Jotta tuotteen (kuten BeoSoundin) Optionasetus näkyy BeoRemote Onen näytössä, kun LIST-näppäintä painetaan, se on lisättävä BeoRemote Onen LIST-näkymään. Lue lisätietoja sivulta 13.

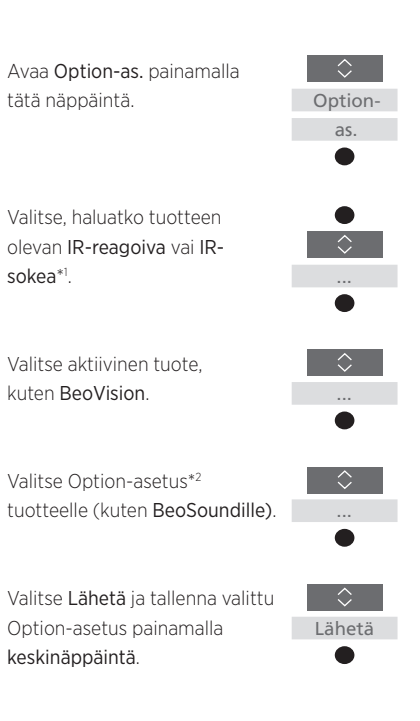

## Tuotteiden välillä vaihtaminen BeoRemote Onella

Yleensä lähde (esimerkiksi TV) otetaan käyttöön painamalla lähteen näppäintä (kuten TV tai MUSIC) ja etsimällä asianmukainen lähde kaukosäätimestä. Jos käytössä on useita tuotteita, sinun on kuitenkin valittava tuote, ennen kuin voit käyttää sen lähteitä. Voit vaihtaa eri tuotteiden välillä painamalla LIST-näppäintä.

Tuotteiden välillä vaihtaminen Tuo nykyinen tuote, kuten BeoVision, BeoRemote Onen LIST-näkymään painamalla tätä näppäintä.

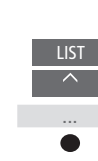

Valitse haluttu tuote\*1, kuten BeoVision(2) Network Link -televisiota varten tai Beo4 AUDIO Beo4-musiikkijärjestelmää varten.

Paina tätä näppäintä ja valitse lähde (esimerkiksi YOUTUBE).

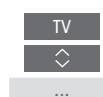

<sup>1</sup>\*Jotta voit tuoda tuotteen (esimerkiksi BeoVision(2)) BeoRemote Onen näyttöön, sinun on ensin lisättävä se BeoRemote Onen LIST-näkymään. Lue lisätietoja <u>sivulta 13</u>.

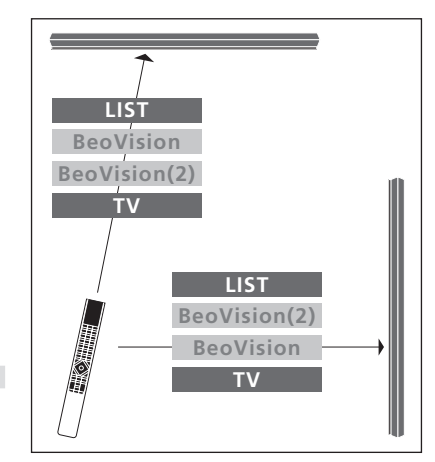

Esimerkki kaukosäätimen käytöstä, kun vaihdat kahden Network Link -television välillä.

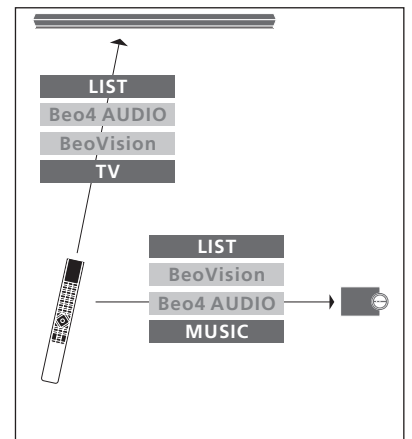

Esimerkki kaukosäätimen käytöstä, kun vaihdat Network Link -television ja Master Link -musiikkijärjestelmän välillä. Voit käyttää tavallisesti Beo4kaukosäätimellä käytettävää Master Link -televisiota tai -musiikkijärjestelmää BeoRemote Onella Tuotteen on oltava BeoRemote Onen LIST-näkymässä. iotta se voidaan valita. Kun Beo4tuote on valittuna. BeoRemote Onen LIST-näkymä näyttää samat toiminnot kuin Beo4:n LIST-näkvmä. Et voi kuitenkaan valita lähteitä LIST-näkymästä. Jos käytät yleensä Beo4-kaukosäädintä, katso ohieet BeoRemote Onen käyttöä varten sivulta 19.

Jotta voit käyttää Beo4-tuotetta BeoRemote Onella, tuotteelle on määritettävä oikea Option-asetus. Katso lisätietoja sivulta 17.

Jos käytät Beo4-tuotetta BeoRemote Onella. kolme OmaValinta-näppäintä toimivat vastaavasti kuin Beo4-kaukosäätimen DTV-DVD- ja CD-näppäimet. Voit muuttaa tämän asetuksen milloin tahansa ia määrittää kolme OmaValinta-näppäintä aktivoimaan suoraan muita lähteitä. Katso lisätietoia sivulta 18. Tämä toiminto ei ole käytettävissä, jos käytät BeoRemote Onea Beo4-tuotteen ohiaamiseen. Et voi käyttää OmaValinta-näppäimiä nykyisen katselu- tai kuuntelukokemuksen tilannevedoksen tallentamiseen.

Voit myös aktivoida tietyn lähteen painamalla TV- ja MUSIC-näppäimiä, kun BeoRemote Onea käytetään Beo4-tuotteen ohjaamiseen. Katso lisätietoja sivulta 18.

Lue lisätietoja Beo4-tuotteen vaihtamisesta muun tyyppiseen tuotteeseen sivulta 15.

## Vaihe 1 – Beo4-tuotteen lisääminen LIST-näkymään tai Beo4-tuotteen

#### poistaminen LIST-näkymästä

Jotta voit käyttää Beo4-tuotetta BeoRemote Onella, se on ensin lisättävä BeoRemote Onen LIST-näkvmään.

Sen jälkeen sinun on määritettävä tuotteelle oikea Option-asetus. Katso lisätietoia sivulta 17.

Huomaa, että voit nimetä uudelleen tuotteen tai vaihtaa tuotteiden järiestystä LISTnäkymässä. Se tehdään samalla tavalla kuin TV-. MUSIC- ja LIST-näppäimien lähteet tai toiminnot nimetään uudelleen tai siirretään. katso lisätietoja sivulta 10 ja sivulta 11.

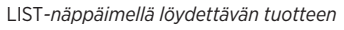

lisääminen tai poistaminen Tuo Asetukset BeoRemote Onen nävttöön painamalla tätä näppäintä.

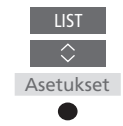

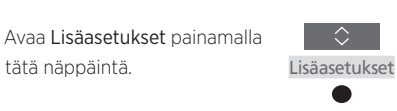

Valitse Tuotteet tällä näppäimellä.

Avaa Näytä painamalla tätä näppäintä.

Valitse näytettävä tai piilotettava Beo4-tuote tällä näppäimellä. Vaihtoehdot ovat Beo4 AUDIO, Beo4 VIDEO. Beo4 AV tai Beo4 LINK.

Valitse näytä 🗸 tai piilota (ei valintaa) painamalla tätä näppäintä.

Jatka valitsemalla seuraava näytettävä tai piilotettava tuote Tai

Siirry takaisinpäin valikoissa painamalla BACK-näppäintä tai poistu valikoista pitämällä BACK-näppäin painettuna.

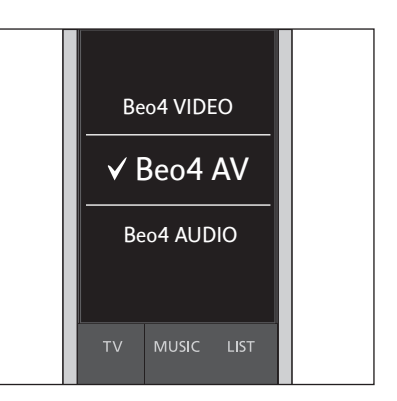

Valitse vksi neliästä Beo4-tuotteesta: Beo4 VIDEO. Beo4 AV. Beo4 AUDIO tai Reo4 LINK

- Beo4 VIDEO -vaihtoehtoa käytetään Beo-4televisiolle, ionka Option-asetus on 1 tai 5.
- Beo4 AV -vaihtoehtoa käytetään Beo-4televisiolle, jonka Option-asetus on 2 tai 6.
- Beo4 AUDIO -vaihtoehtoa käytetään Beo-4musiikkijäriestelmälle, jonka Option-asetus on 1. 2. 5 tai 6.
- -Beo4 LINK -vaihtoehtoa käytetään toiselle Beo4-tuotteelle, kun samassa huoneessa on kaksi televisiota tai musiikkijärjestelmää.

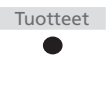

Näytä

Huomaa! Network Link -tuotteen käyttäminen Beo4-kaukosäätimellä edellyttää, että tuote määritetään Beo4-tuotteeksi.

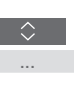

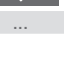

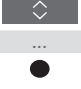

# Vaihe 2 - Beo4-tuotteen oikean Option-asetuksen määrittäminen

Kun käytät BeoRemote Onea Beo4-tuotteen ohjaamiseen, Option-as.-valikko mukautetaan vastaamaan Beo4-kaukosäätimessä käytettävissä olevia Option-asetuksia.

#### Beo4-tuotteen Option-asetuksen määritys BeoRemote Onella

Osoita kaukosäätimellä sen tuotteen infrapunavastaanotinta, jonka Optionasetuksen haluat määrittää. Kaukosäätimen ja infrapunavastaanottimen välinen etäisyys ei saa olla yli 0,5 metriä.

Tuo nykyinen tuote, kuten BeoVision, BeoRemote Onen LIST-näkymään painamalla tätä näppäintä.

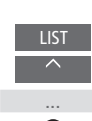

Valitse yksi Beo4:n kolmesta Option-asetuksesta: V.OPT., A.OPT. tai L.OPT.. Katso lisätietoja Optionasetuksista television tai musiikkiiäriestelmän opaskirjasta.

V.OPT.

A.OPT.

L.OPT.

Valitse tuote\*1, jonka Optionasetuksen haluat määrittää (esimerkiksi Beo4 LINK).

Avaa Asetukset painamalla tätä näppäintä.

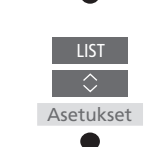

Avaa Lisäasetukset painamalla tätä näppäintä.

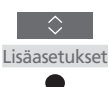

Avaa Option-as. painamalla tätä näppäintä.

Valitse sopiva Option-asetus: V.OPT., A.OPT. tai L.OPT.

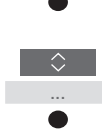

Optionas.

Syötä asianmukainen numero (0, 1, 2, 4, 5 tai 6).

0–6

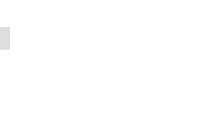

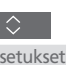

## OmaValinta- sekä TV- ja MUSIC-näppäimien määrittäminen tiettyä lähdettä varten

Jos käytät Beo4-tuotetta BeoRemote Onella, kolme **OmaValinta**-näppäintä toimivat vastaavasti kuin Beo4-kaukosäätimen **DTV-**, **DVD-** ja **CD**-näppäimet. Voit muuttaa tämän asetuksen milloin tahansa ja valita minkä lähteen haluat aktivoida milläkin kolmesta **OmaValinta**-näppäimestä.

Voit myös määrittää lähteen TV- tai MUSICnäppäimelle, jolloin voit aktivoida kyseisen lähteen suoraan painamalla TV- tai MUSICnäppäintä.

Huomaa, että et voi käyttää **OmaValinta**näppäimiä nykyisen televisionkatselutai toistokokemuksen tilannevedoksen tallentamiseen, kun käytät BeoRemote Onea Beo4-tuotteen ohjaamiseen. OmaValinta- sekä TV- ja MUSICnäppäimien määrittäminen tietyn lähteen aktivoimiseksi Tuo Asetukset BeoRemote Onen näyttöön painamalla tätä näppäintä.

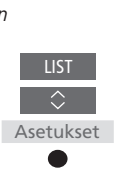

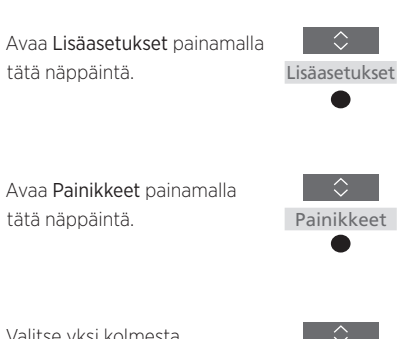

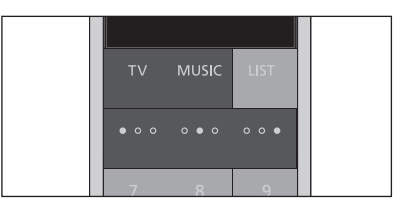

OmaValinta- sekä TV- ja MUSIC-näppäimien määrittäminen, jotta lähde voidaan aktivoida suoraan.

\*Kun olet valinnut TV- tai MUSIC-näppäimen, voit valita vaihtoehdon Ei mitään, jos et halua, että TV- tai MUSIC-näppäimen painallus aktivoi tietyn lähteen.

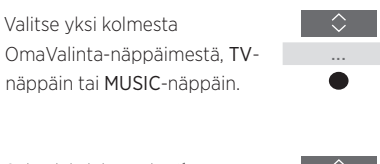

Selaa lähdeluetteloa\*1.

|  | $\hat{}$ |  |
|--|----------|--|
|  |          |  |
|  |          |  |

Tallenna lähde, jonka haluat aktivoida valitulla näppäimellä, painamalla tätä näppäintä.

# Beo4- ja BeoRemote One -kaukosäätimien vastaavuus

Jos olet tottunut käyttämään tuotettasi Beo4-kaukosäätimellä, voit katsoa oheisesta kuvasta, mitä BeoRemote Onen näppäimiä sinun on käytettävä Beo4-tuotetta varten. BeoRemote Onen näppäimet on merkitty sinisellä. Näppäimet, joilla on täsmälleen sama toiminto sekä Beo4:ssä että BeoRemote Onessa, on merkitty vaaleanharmaalla.

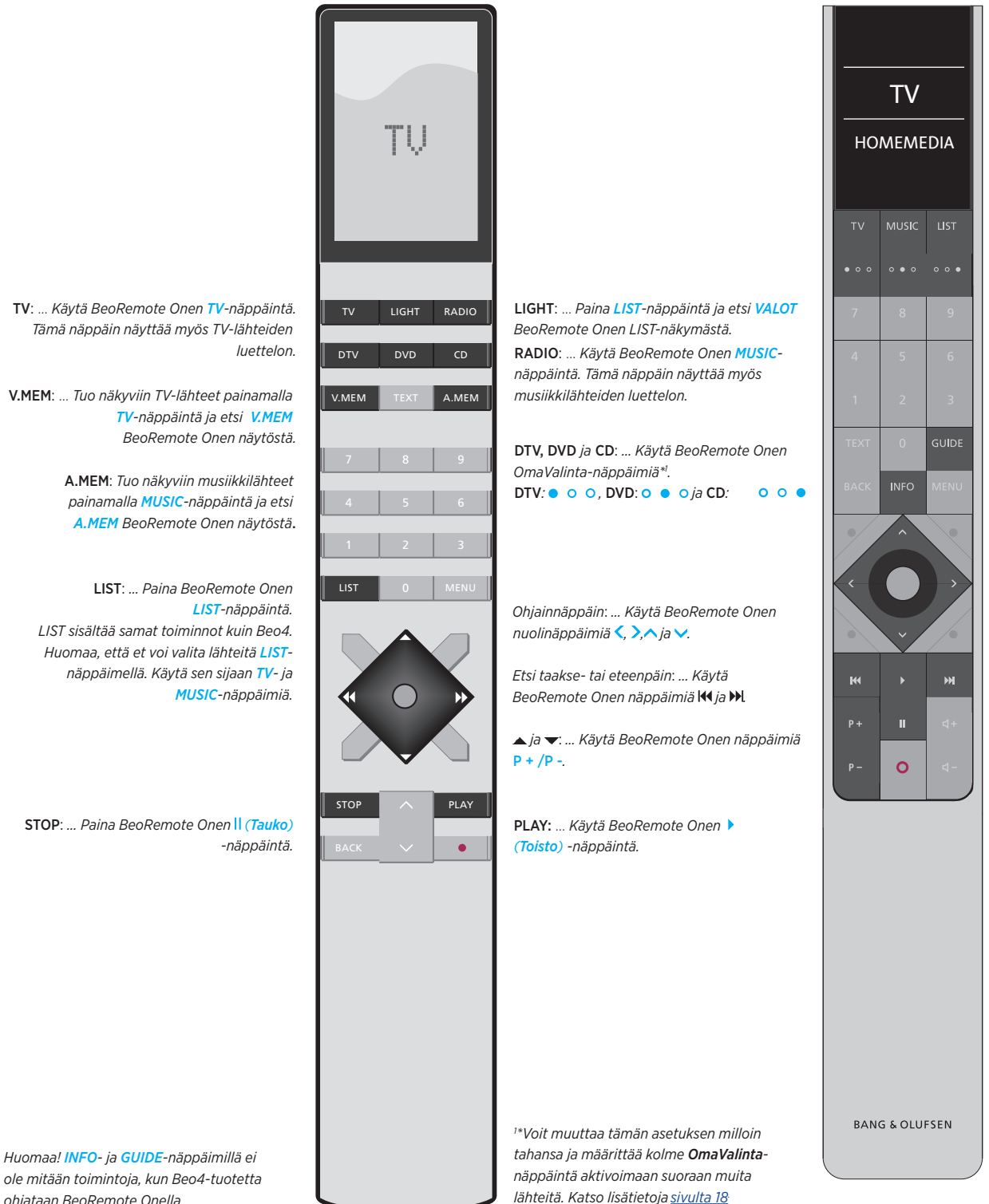

ole mitään toimintoja, kun Beo4-tuotetta ohjataan BeoRemote Onella.

# BeoRemote Onen lisäasetukset

Voit muokata BeoRemote Onen lisäasetuksia Lisäasetukset-valikosta. Voit esimerkiksi vaihtaa näyttökielen tai palauttaa BeoRemote Onen tehdasasetuksiin. Voit myös asettaa infrapunalähettimen voimakkuuden, jos käytät BeoRemote Onea usean Beo4-tuotteen ohjaukseen.

Jos käytät BeoRemote Onea valojen, verhojen tai kaihtimien ohjaukseen, voit säätää niiden asetuksia **VALOT**- ja **OHJAUS**-valikoissa. Se saattaa edellyttää yhteensopivan kodin automaatiojärjestelmän. Pyydä lisätietoja Bang & Olufsen -jälleenmyyjältä.

## BeoRemote Onen kielen asettaminen

BeoRemote Onen näytön kielen voi vaihtaa milloin tahansa. Kun kieli on valittu, kaikki valikot ja näyttöviestit näkyvät valitulla kielellä.

Huomaa kuitenkin, että voit käyttää lähteiden tai toimintojen nimeämisessä vain latinalaisia aakkosia.

Jos olet vahingossa valinnut väärän kielen, voit avata kielivalikon painamalla ensin LIST, sitten nuolta kerran ylöspäin ~ ja lopuksi keskinäppäintä. Toista menettely kahdesti. BeoRemote Onen kielen asettaminen

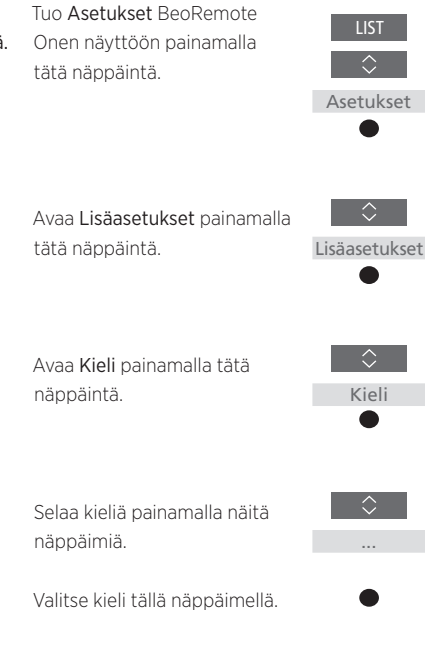

#### **BeoRemote Onen palautus**

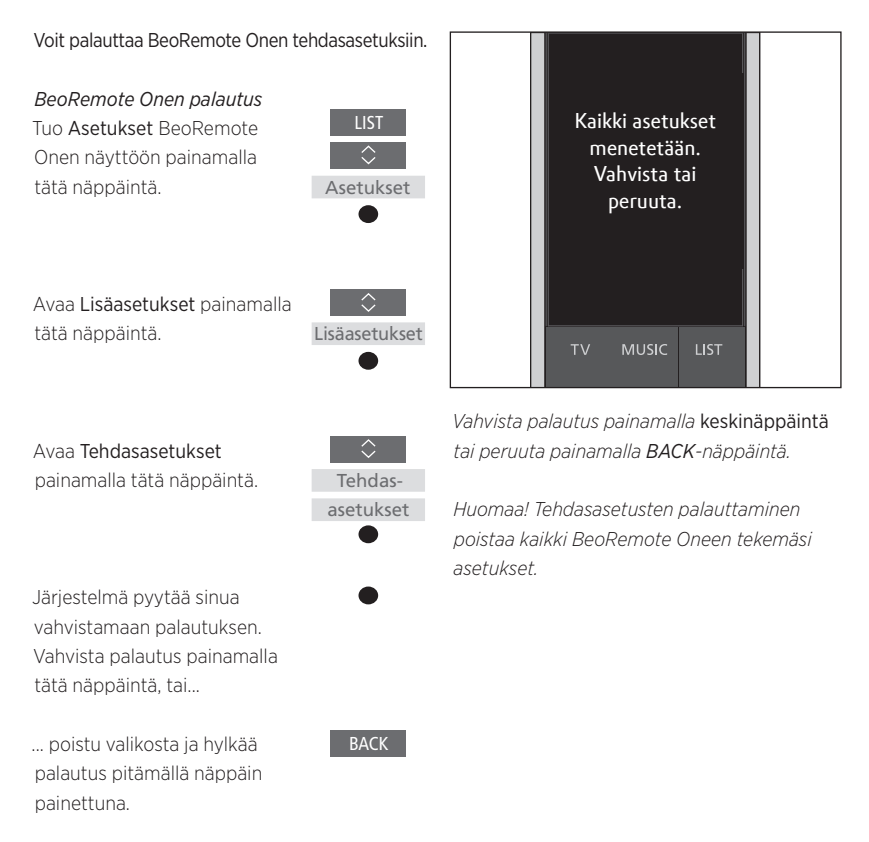

## BeoRemote Onen infrapunalähettimen voimakkuuden asettaminen

Voit asettaa BeoRemote Onen infrapunalähettimen voimakkuuden. Jos käytät esimerkiksi BeoRemote Onea useiden lähekkäin sijaitsevien Beo4-tuotteiden ohjaamiseen, voit heikentää kaukosäätimen infrapunalähettimen voimakkuutta. BeoRemote Onen infrapunalähettimen voimakkuuden asettaminen Tuo Asetukset BeoRemote Onen näyttöön painamalla tätä näppäintä. Asetu

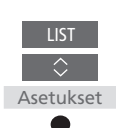

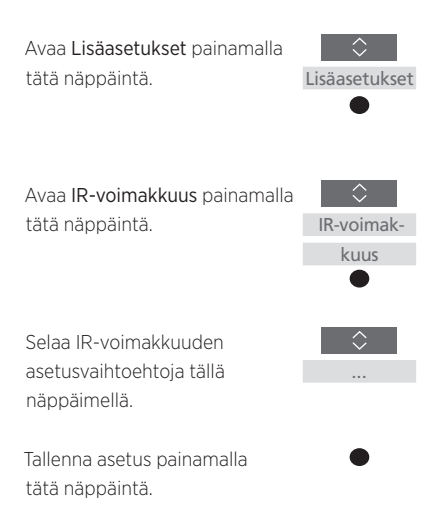

# BeoLink-asetukset

Jos käytät BeoRemote Onea usean samaan verkkoon kytketyn tuotteen ohjaamiseen, voit kuunnella ääntä verkon muiden tuotteiden lähteistä. Tuotteet voivat sijaita samassa huoneessa tai eri huoneissa. Lue lisätietoja tuotteen kytkemisestä ja asetusten määrittämisestä television tai musiikkijärjestelmän opaskirjasta.

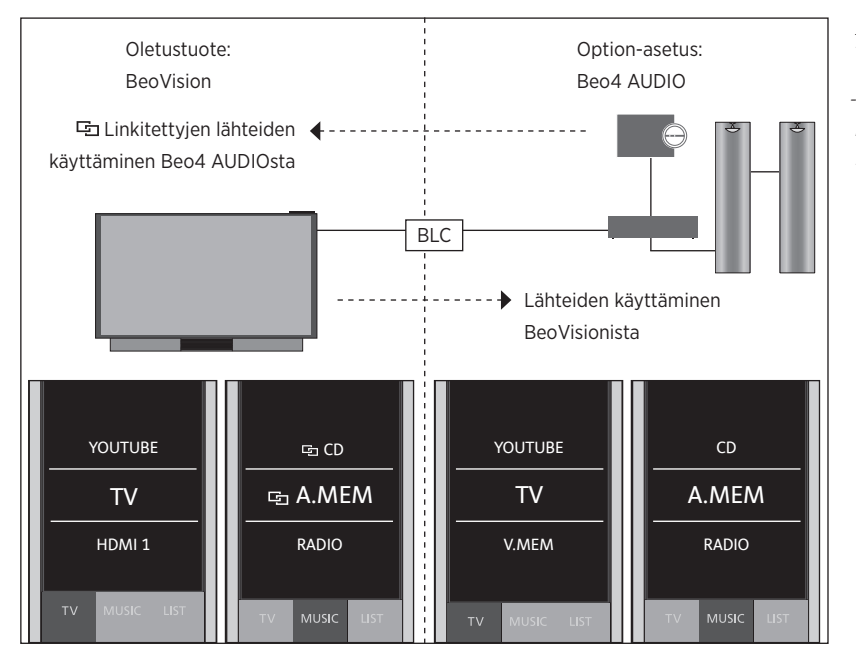

## Network Link -televisio ja Master Link -musiikkijärjestelmä samassa huoneessa tai eri huoneissa

Tässä kokoonpanossa Network Link -televisio on oletuksena BeoVision ja Master Link -musiikkijärjestelmän asetukseksi on valittava Beo4 AUDIO. Katso lisätietoja tuotteen asetusten määrittämisestä <u>sivulta 13 ja sivulta 16</u>.

Voit valita TV- ja MUSIC-lähteistä kullekin tuotetyypille: BeoVision ja Beo4 AUDIO.

BeoVision-lähteiden näyttäminen/ piilottaminen BeoRemote Onella

- > Televisio on määritetty tehtaalla BeoVision-malliksi ja BeoVision on valittuna BeoRemote Onen LISTnäkymässä.
- > Näytä ✓ tai piilota television lähteitä\*1 BeoRemote Onen LIST-näkymässä. Katso lisätietoja <u>sivulta 9</u>.
- > Näytä ✓ tai piilota ⊑ linkitettyjä lähteitä, kuten ⊑ CD, BeoRemote Onen LISTnäkymässä. Katso lisätietoja <u>sivulta 9</u>.

Beo4 AUDIO -lähteiden piilottaminen/ näyttäminen

- > Valitse Beo4 AUDIO\*<sup>2</sup> BeoRemote Onen LIST-näkymästä.
- > Näytä ✓ tai piilota musiikkijärjestelmän lähteitä BeoRemote Onen LIST-näkymässä. Katso lisätietoja <u>sivulta 9</u>.
- > Näytä ✓ lähteet, joita voidaan lainata BeoVisionista, kuten YOUTUBE\*<sup>3</sup> BeoRemote Onen LIST-näkymässä, tai piilota ylimääräiset lähteet. Katso lisätietoja <u>sivulta 9</u>.

#### Esimerkki TV-lähteen kuuntelusta BeoVisionin kautta\*4

Tuo nykyinen tuote, kuten BeoVision, BeoRemote Onen LIST-näkymään painamalla tätä näppäintä.

Valitse haluttu tuote, kuten **Beo4 AUDIO**<sup>\*2</sup>.

Paina TV-näppäintä ja valitse lähde, jonka haluat lainata BeoVisionista (esimerkiksi YOUTUBE\*<sup>3</sup>). <sup>1\*</sup>Huomaa, että käytettävissä olevat TV-lähteet näkyvät television LÄHDELUETTELO-valikossa.
<sup>2\*</sup>Tässä esimerkissä BEO AUDIO on jo lisätty BeoRemote Onen LIST-näkymään ja musiikkijärjestelmäksi on määritetty Beo4 AUDIO.

<sup>3\*</sup>Jos oikea lähde, kuten YOUTUBE, ei ole käytettävissä BeoRemote Onen LISTnäkymässä, ota yhteyttä jälleenmyyjään. <sup>4</sup>\*Network Link -toiminnolla voit kuunnella ääntä verkon muiden tuotteiden lähteistä. Jos kytket televisiosi Master Link -tuotteeseen, sinulla on oltava myös BeoLink Converter NL/ ML (BLC), jotta saat käyttöön Network Linkin edut.

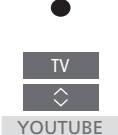

BEO4

AUDIO

#### Kaksi Network Link -televisiota eri huoneissa

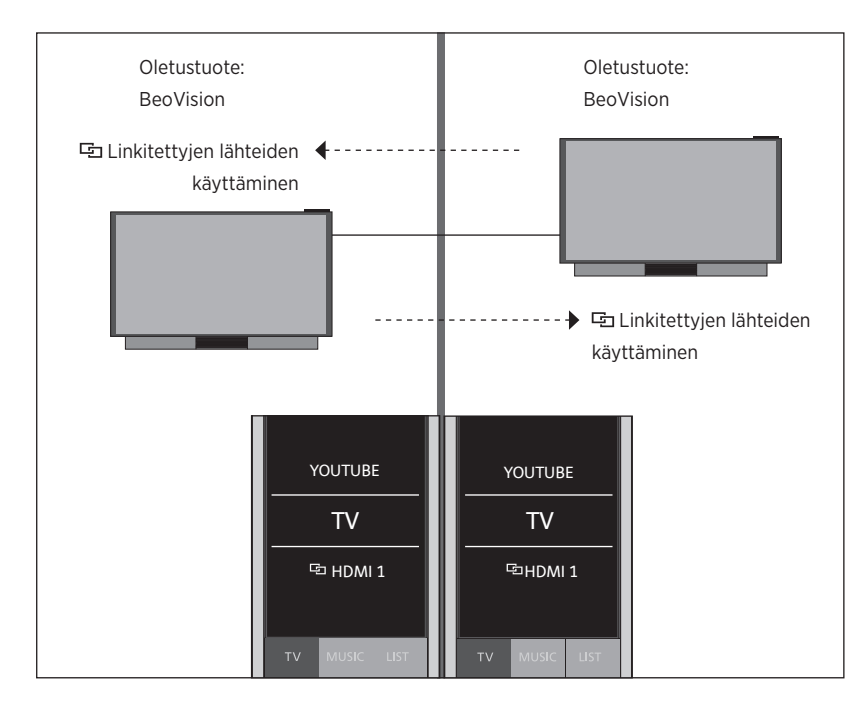

Tässä kokoonpanossa molemmat Network Link -televisiot ovat oletuksena BeoVision-malleja.

Sinulla on sama TV- ja MUSIC-lähteiden luettelo kummallekin televisiolle. Esimerkissä näytetään ainoastaan TV-lähteet.

Kummankin television lähteiden näyttäminen/ piilottaminen BeoRemote Onella

- > Kummatkin televisiot on määritetty tehtaalla BeoVision-malliksi ja BeoVision on valittuna BeoRemote Onen LISTnäkymässä.
- > Näytä ✓ tai piilota kummankin television lähteitä\*<sup>1</sup> BeoRemote Onen LISTnäkymässä. Katso lisätietoja <u>sivulta 9</u>.
- > Näytä ✓ tai piilota ⊑ linkitettyjä lähteitä, kuten kummankin television ⊑ HDMI 1, BeoRemote Onen LIST-näkymässä. Katso lisätietoja <u>sivulta 9</u>.

*Esimerkki linkitetyn TV-lähteen kuuntelusta\**<sup>2</sup> Paina TV ja valitse 🔁 linkitetty lähde, kuten 뎍 HDMI 1.

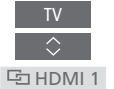

<sup>1\*</sup>Huomaa, että käytettävissä olevat TV-lähteet näkyvät television LÄHDELUETTELO valikossa.
<sup>2\*</sup>Network Link -toiminnolla voit kuunnella ääntä verkon muiden tuotteiden lähteistä.

Huomaa! Network Link -tuotteen käyttäminen Beo4-kaukosäätimellä edellyttää, että tuote määritetään Beo4-tuotteeksi. Lisätietoja on sivuilla 16–18.

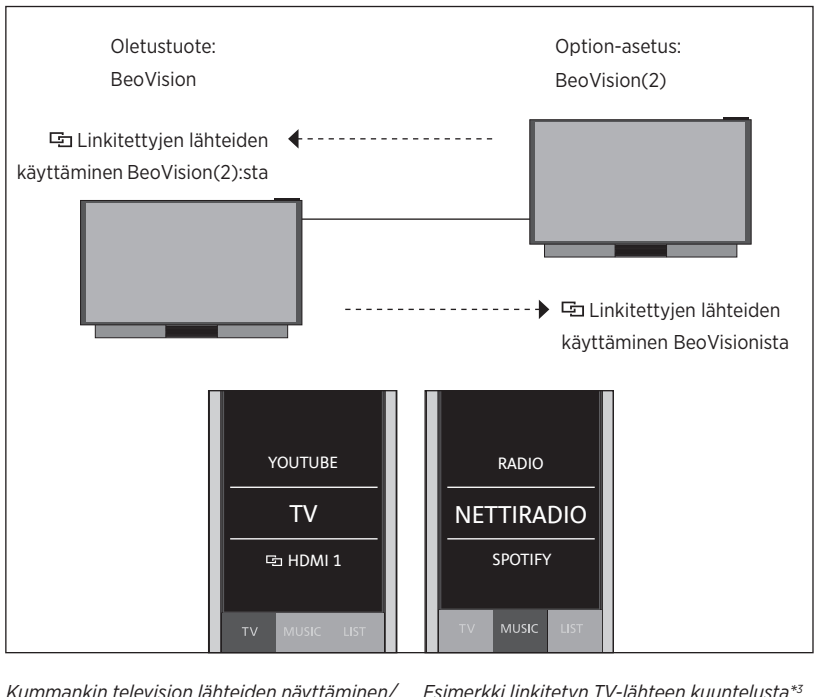

## Kaksi Network Link -televisiota samassa huoneessa (yhdellä BeoRemote Onella)

Tässä kokoonpanossa toinen Network Link -televisio on oletuksena **BeoVision** ja toinen on **BeoVision(2)**. Lisätietoja kytkettyjen laitteiden käyttöönotosta on <u>sivulla 13</u>.

Sinulla on sama TV- ja MUSIC-lähteiden luettelo kummallekin tuotteelle (BeoVision ja BeoVision(2)).

Kummankin television lähteiden näyttäminen/ piilottaminen BeoRemote Onella

- Valitse BeoVision tai BeoVision(2)\*1
   BeoRemote Onen LIST-näkymästä.
- > Näytä ✓ tai piilota kummankin television lähteitä\*<sup>2</sup> BeoRemote Onen LIST-näkymässä. Katso lisätietoja <u>sivulta 9</u>.
- > Näytä V tai piilota I linkitettyjä lähteitä, kuten kummankin television I HDMI 1, BeoRemote Onen LIST-näkymässä. Katso lisätietoja sivulta 9.

*Esimerkki linkitetyn TV-lähteen kuuntelusta\** Tuo nykyinen tuote, kuten

BeoVision, BeoRemote Onen LIST-näkymään painamalla tätä näppäintä.

Valitse haluttu tuote, kuten BeoVision(2)\*<sup>1</sup>.

Paina TV ja valitse 🔁 linkitetty lähde, kuten 🔁 HDMI 1.

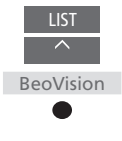

BeoVision(2)

G HDMI 1

<sup>1\*</sup>Tässä esimerkissä BeoVision(2) on jo lisätty BeoRemote Onen LIST-näkymään ja televisioksi on määritetty BeoVision(2).
<sup>2\*</sup>Huomaa, että käytettävissä olevat TV-lähteet näkyvät television LÄHDELUETTELO-valikossa.
<sup>3\*</sup>Network Link -toiminnolla voit kuunnella ääntä verkon muiden tuotteiden lähteistä.

Huomaa! Network Link -tuotteen käyttäminen Beo4-kaukosäätimellä edellyttää, että tuote määritetään Beo4-tuotteeksi. Lisätietoja on <u>sivuilla 16–18.</u>

24